# デザイン編集の操作方法

### 画面説明

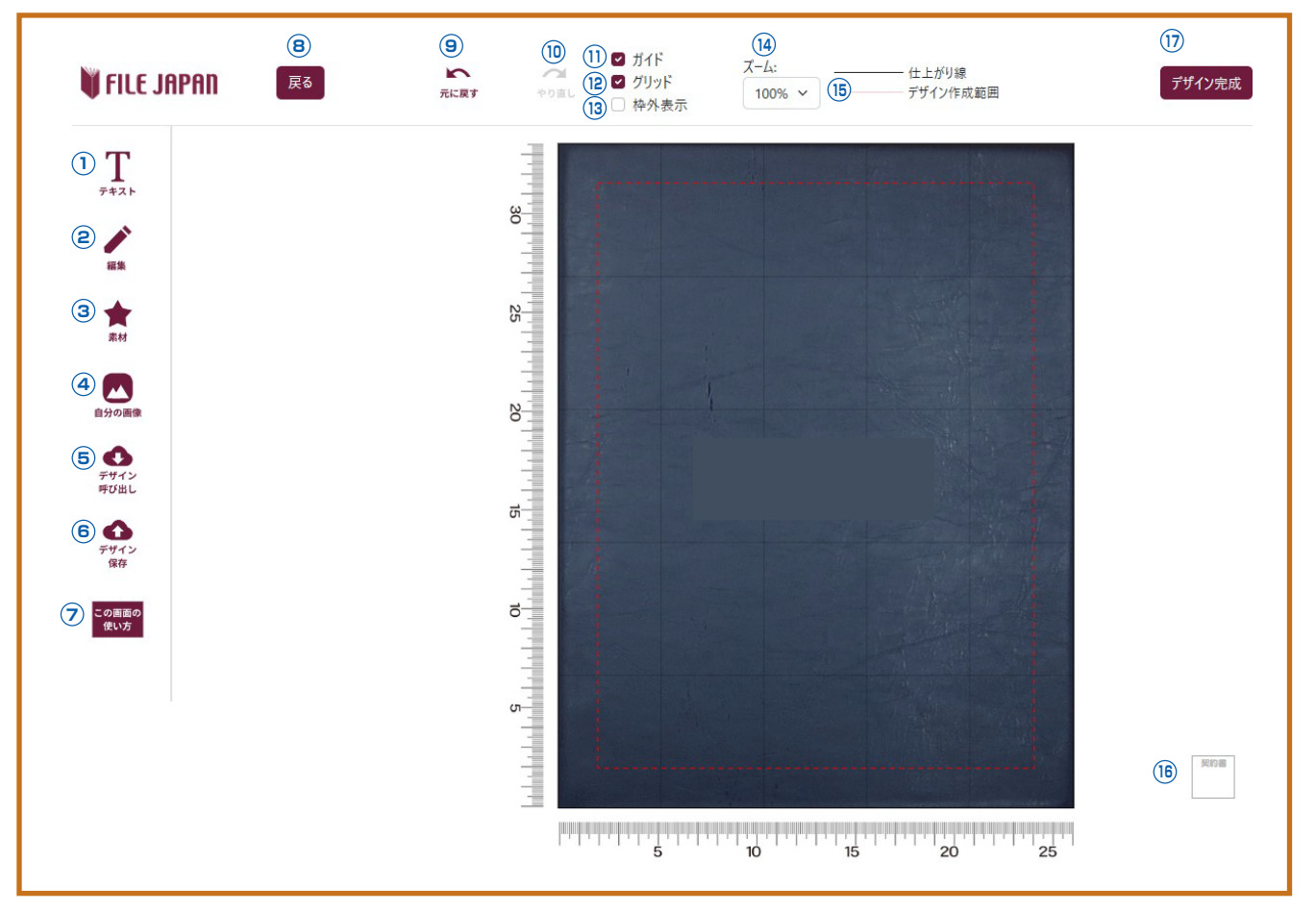

- ①………新規テキストを挿入できます。
- ②………テキストやスタンプの色、配置の変更ができます。
- ③………スタンプや 飾りなどを挿入できます。
- ④……お客様がお持ちのロゴを挿入できます。
- ⑤………保存したデザインを呼び出すことができます。
- ⑥………デザインを保存することができます。
- ⑦……この画面の説明を簡単に案内します。
- ⑧………注文画面に戻ります。
- ⑨…………1つ前の動作に戻します。(グレーになっている場合は戻りません)
- ⑩……………元に戻す前の動作に戻します。(グレーになっている場合は戻りません)
- ①………印刷範囲です。これより外に文字や図画はみ出ないようにしてください。
- 12………縦横に引いた格子を目安にテキストや図を配置できます。
- 13………印刷範囲以外を表示します。配置したものがはみ出していないか確認できます。
- ⑭………画面を拡大縮小出来ます。
- 15……この線の内側が印刷範囲です。
- ⑯………オブジェクトの選択が出来ます。複数選択も可能です。
- 11.....デザインが確定したら、このボタンを押して注文画面に進みます。

### テキストの追加・編集

| 🔰 FILE JAPAN      | 戻る | <ol> <li>①・・・・・・・・・・・・・・・・・・・・・・・・・・・・・・・・・・・・</li></ol> |
|-------------------|----|----------------------------------------------------------|
|                   |    | - ③テキストを更新(変更)します。                                       |
| T <sup>7+21</sup> | ×  | ④テキストやスタンプの色の変更ができます。                                    |

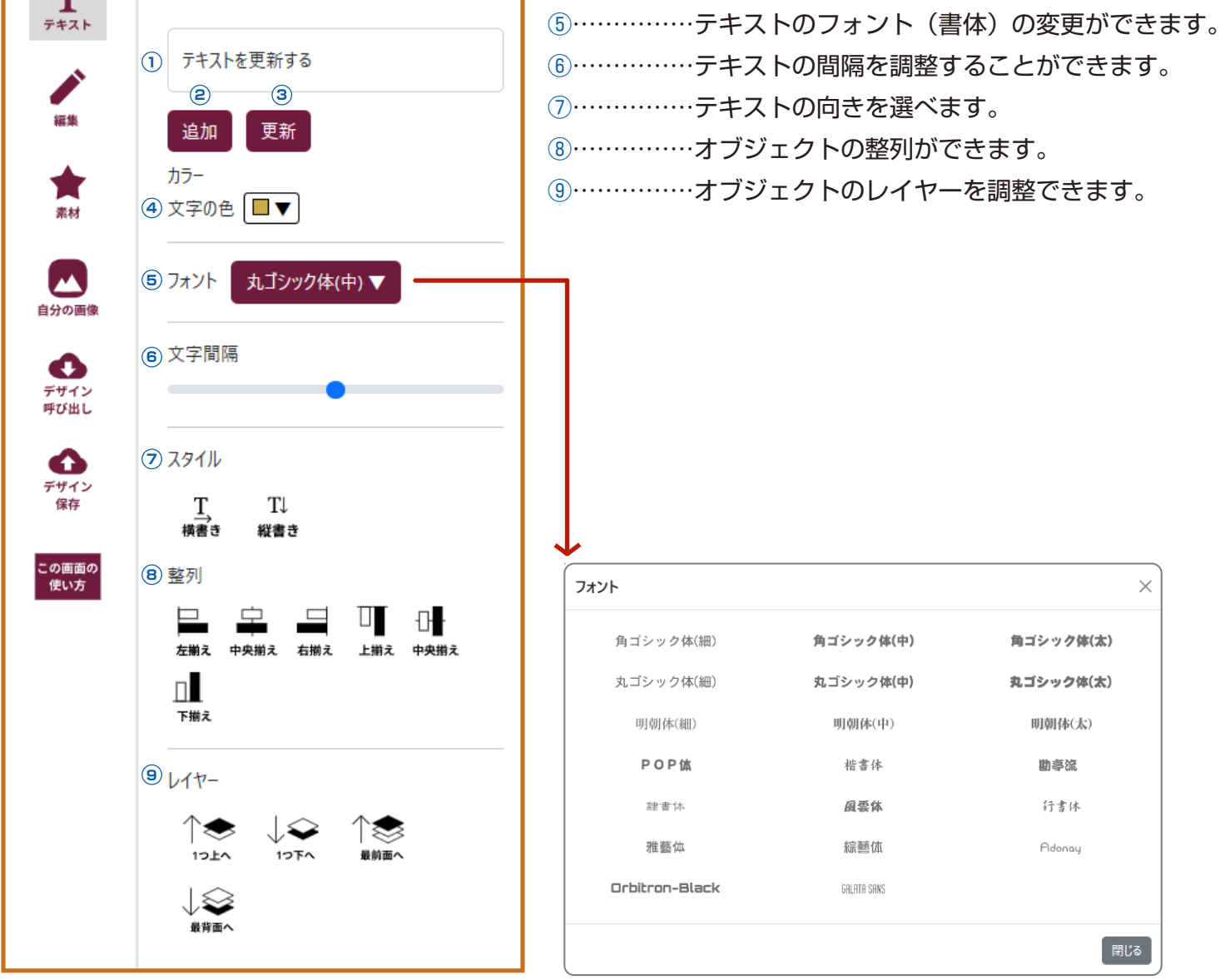

### テキストの編集

| FILE JAPAN              |                                                                                                    |          |  |
|-------------------------|----------------------------------------------------------------------------------------------------|----------|--|
|                         | ツール                                                                                                    | $\times$ |  |
| 凝集                      | カラ-<br>① 図形の色 ■▼                                                                                                    |          |  |
| 素材                      | ② 整列 □ □ <th></th> |          |  |
| 自分の画像                   | □<br><b>□</b><br>下揃え                                                                                                    |          |  |
| デザイン<br>呼び出し            | <ul> <li>③ レイヤー</li> <li>         ↑ ◆ ↓ ◆ ↑ ◆ ◆ ◆ ◆ ◆ ◆ ◆ ◆ ◆ ◆ ◆ ◆ ◆ ◆ ◆</li></ul>                                                                                                    |          |  |
| <b>イン</b><br>デザイン<br>保存 | ↓↓↓↓↓↓↓↓↓↓↓↓↓↓↓↓↓↓↓↓↓↓↓↓↓↓↓↓↓↓↓↓↓↓↓↓↓                                                                                                    |          |  |
| この画面の<br>使い方            |                                                                                                    |          |  |

①……テキストやスタンプの色の変更ができます。
 ②……オブジェクトの整列ができます。
 ③……オブジェクトのレイヤーを調整できます。

# 素材(スタンプ)と自分の画像の追加

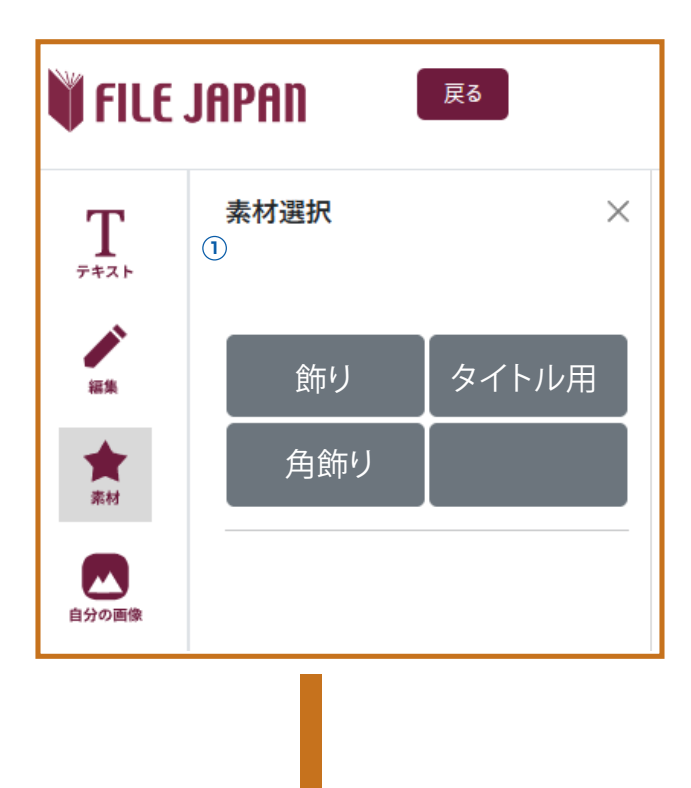

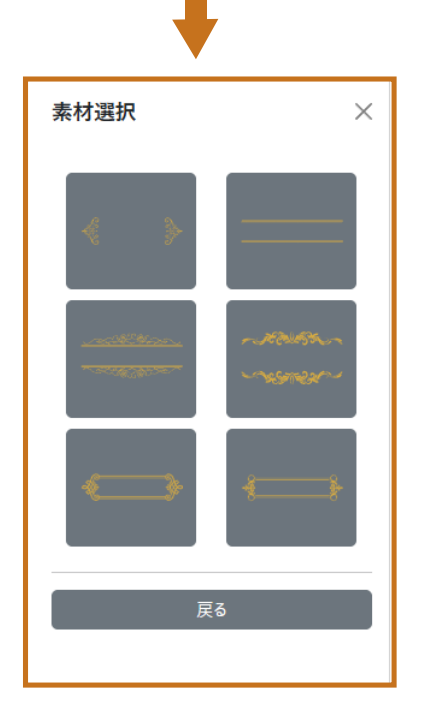

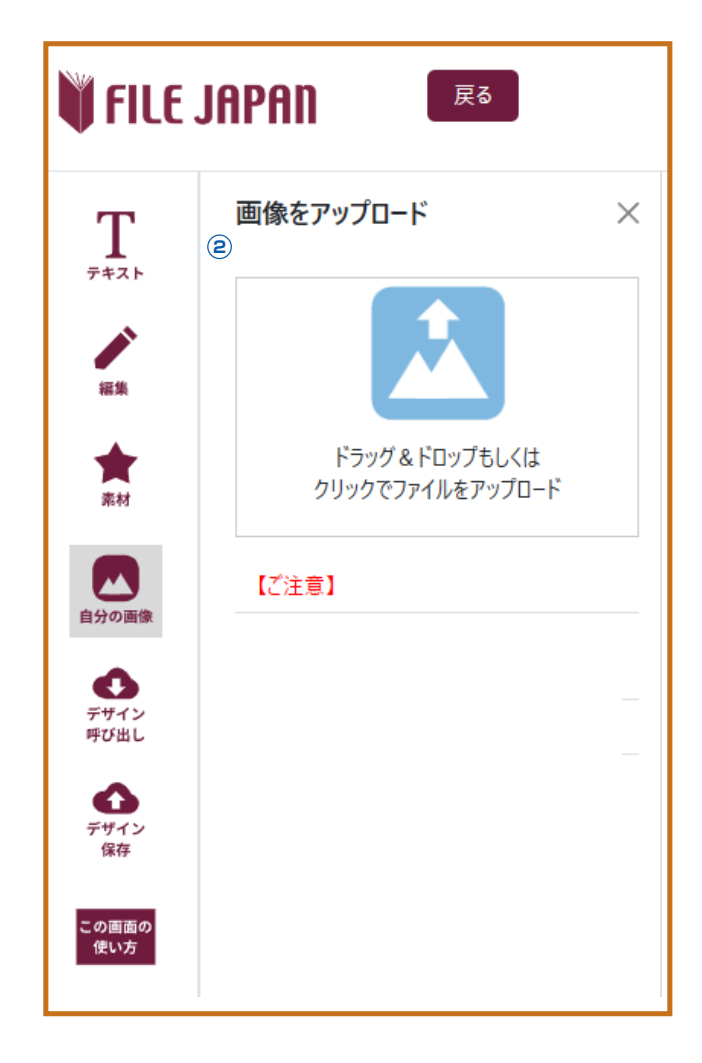

①……この中にあるスタンプを自由にご使用いただけます。
 ②……お客様がお持ちの画像を入れる事が出来ます。
 但し、ご注意点がございますのでご確認ください。

# デザインの呼び出しとクリア

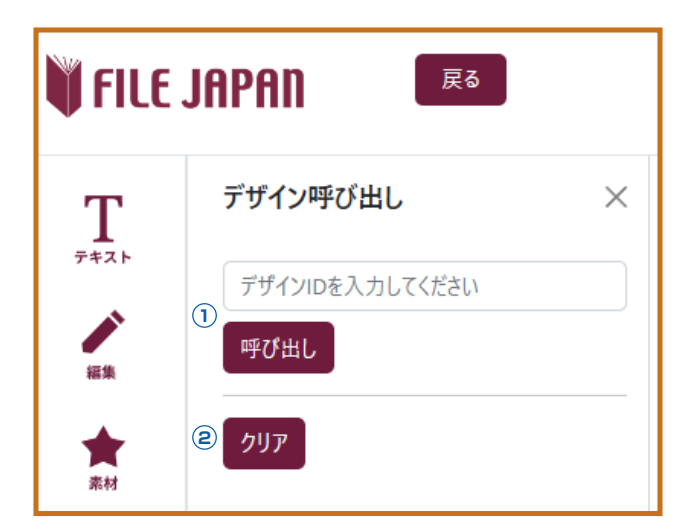

①………保存したデザインIDを入力し、デザインを呼び出せます。
 ②………現在出ているデザインを消去します。

### オブジェクトの使い方

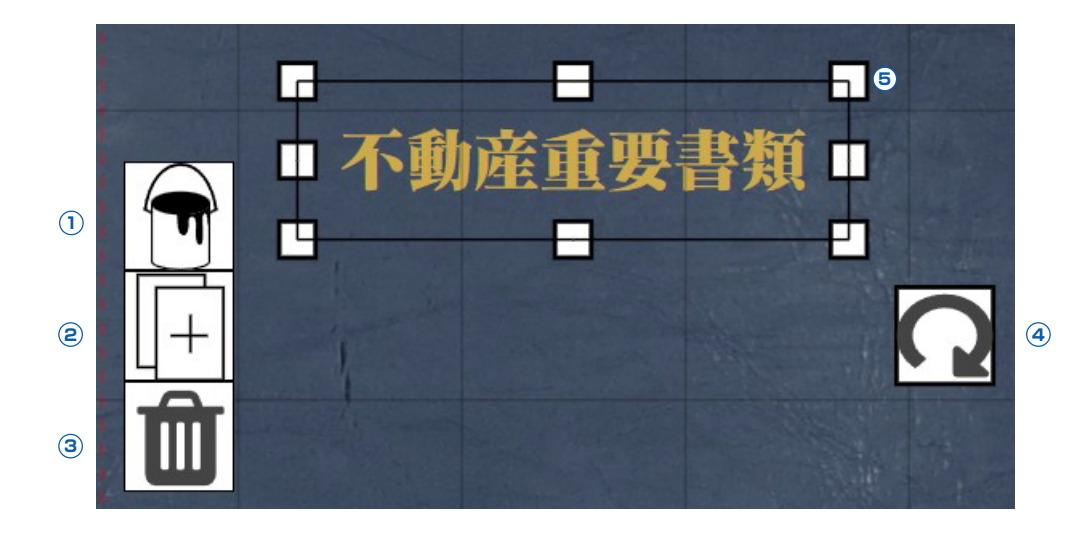

①……色の変更がます。

2……コピーができます。

③………削除ができます。

④……このマークを選択して、動かして回転ができます。

⑤………周囲の四角を選択して、動かして拡大縮小ができます。